## Změna barevného schéma administrace Sunlight CMS

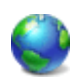

Pro ty, kteří jakýmkoliv způsobem rádi modifikuji redakční systém Sunlight-CMS mám tip, jak si upravit barevné schéma administrace.

V základu lze na stavit jeden z 10 druhů barevného schéma. Což je sice dost, ale někomu nemusí vyhovovat odstín barvy. Zpravidla se jedná o to, že by jste rádi přizpůsobili schéma administrace odstínu šablony webu.

Nastavení barevného schéma je pomocí modelu HSB, které je pak převedeno do RGB. Model HSB je založen na lidském vnímání barvy. V tomto modelu se barvy popisují pomocí tří základních charakteristik:

- 1. **Odstín** obecně se odstín označuje názvem barvy, jako je červená, oranžová nebo zelená.
- 2. Sytost sytost představuje množství šedi v poměru k odstínu.
- 3. Jas je relativní světlost nebo tmavost barvy a měří se obvykle v procentech od 0 % (černá) do 100 % (bílá).

To bylo trochu teorie o míchání barev. Teď přejdeme k praktickému provedení změny barevného schéma.

- V textovém editoru si otevřete soubor style.php, který je uložen ve složce admin/remote.
- Před úpravami soubor **style.php** zálohujte.
- Od řádku do 95 do řádku 147 je switch s volbou schémat, kde autor označil název schéma.
- V těchto volbách najdete proměnné \$scheme (odstín), \$scheme\_brightness (jas).
- Změnou proměnné \$scheme v rozsahu 0 360 změníte odstín.
- Změnou proměnné \$scheme\_brightness v rozsahu 0 100 změníte jas.

## Ukázka přizpůsobené administrace

| Tipy a                                                                                                    | Tipy a triky pro Excel, makra, funkce, ánalýzy, grafy, programování maker v                                                                                                    |                   |                                                         |                                                                    |       |                                                                                                    |
|----------------------------------------------------------------------------------------------------|----------------------------------------------------------------------------------------------------|-------------------|---------------------------------------------------------|--------------------------------------------------------------------|-------|----------------------------------------------------------------------------------------------------|
| Home                                                                                                    | Excel PDA Paim                                                                                                    | Tipy na výlet     | Nástěnka                                                | Galerie Ke sta                                                     | ižení | Fórum                                                                                                    |
| 🛄 Nejčtenější články 🗳 Nejstahovanější                                                                                                    |                                                                                                    |                   |                                                         |                                                                    |       | \delta Uživatelské menu                                                                                                    |
| Formulár                                                                                                    | faktura - fakturujte v Excelu!                                                                                                    | Excel             | Pracovní kalendář                                       |                                                                    |       | Přihlášený(á): [Petr]                                                                                                    |
| VALL.CZ - Administrace                                                                                                    |                                                                                                    |                   |                                                         |                                                                    |       | Petr [nas                                                                                                    |
| od Správa obsahu Uživatelé a skupiny So                                                                                                    | uborový manažer Nastavení s                                                                                                    | systému Šablony O | statní funkce                                           |                                                                    |       | The second second                                                                                                    |
| Úvod                                                                                                    | Poznámky         tCMS         Články:                                                                                                    |                   |                                                         |                                                                    |       | Aktulní diskuse                                                                                                    |
| Verze: 7.4.2. Nejnovější: 7.4.2<br>PHP: 5.2.12<br>PMPSQL: 5.1.41<br>Oficiální stvánky   Dokumentace<br>Oficiální novinky a oznámení<br>Vydání verze: 7.4.2<br>Byla vydána nová a pravděpodobně finální verze. Vice<br>nířo na vebu.<br>Polud pre atualizovali kodně krvy po vydání (jehří ten<br>miný den - (j 5.1. 2010), tak prosin znovu apikujte pach.<br>(jehpíše subory). Opravovalo se dodasebně psi maliticost.<br>S. 2. 2010                                                                                                    |                                                                                                    |                   |                                                         |                                                                    |       | Ahoj, poradile mi?-) Niem a sarvenu<br>ktery se automaticky aktualius při sj<br>databás. Na tento sarver jsou napoje<br>počitače s exocemi 2003 čl 2007. V eco<br>automatické aktualizace jdou, ale 2003<br>k<br>Zatali/a: Airis   Čas: 9.4.2010 15:48<br>Lišta s názvy listů<br>v konteotvej ponukán a pravom tila<br>posivačon hárkov(Tavi rch litky s n<br>hárkov) sa zobrazi ponuka vietkých<br>Zatali/a: hoti   Čas: 9.4.2010 8:45<br>počítadlo řádků |
| Fórum na oficiálních stránkách                                                                                                    | Uživatelé                                                                                                    |                   | Uživatelé or                                            | line                                                               |       | Články ke schválení                                                                                                    |
| Inglaedri hem v hem<br>Ahotha, nevita jak by sa dilo vložit HCM do HCM Y Chall<br>bych udžat sanam soubord pro přihlátené, ale nendžu<br>to tam dát jenom kat. Zkovál jesmi "I h, si en ic.<br>Kdyžtak tady neupravená verze:<br>Bestj.hem/objedilož.891; h/moj.Pa.<br>butonek: banner pod článkem<br>Mám banner v php souboru a potřáboval bych ho<br>zobraovat v kažeň článku úpině nakonč. Jak to lse<br>udžat? D k.<br>prokda: Hack<br>Někdo m hacknuj veb; **********<br>Endora: podporuje čakký openSource Do rychlé<br>Indiaco býv přidný v čaké radakní systémy KCM5 a v | Uživatelů cellem: 4623<br>Stále nesktivní 250<br>Dnes registrovaní 13<br>Mirek.nemo [ 9.4. 19:51   1<br>kardí [ 9.4. 16:36   1<br>senior lpeter   9.4. 16:03   1<br>Airis [ 9.4. 15:38   1<br>finana   9.4. 15:13   0<br>marek.budre   9.4. 13:15   1<br>zdenolik   9.4. 12:31   1<br>bladimin [ 9.4. 10:35   1<br>perkov   0.4. 923   1 |                   | <ul> <li>B P</li> <li>Mirek.</li> <li>jarda?</li> </ul> | <ul> <li>&amp; Petr</li> <li>Mirek.nemo</li> <li>jarda7</li> </ul> |       | Změna barevného schéma administ<br>Sunlight-CMS - Nástěnka - Petr                                                                                                    |

Modifikací dalších proměnných zde nepopisuji a nechám na vás. Přeji hodně zdaru a radosti z modifikace tohoto skvělého redakčního systému.

Autor: admin • Vydáno: 9.4.2010 18:18 • Přečteno: 13649x